## How to Access Email (or OneDrive) with Office 365

The steps below will show you how to access Email in Office 365 online, if you do not have these applications installed on your computer . These are also the steps to access OneDrive online. If you are unable to connect after following these steps, please contact the

Technology Help Desk (248) 823-5092 or helpdesk@troy.k12.mi.us - Monday-Friday 7am-3pm.

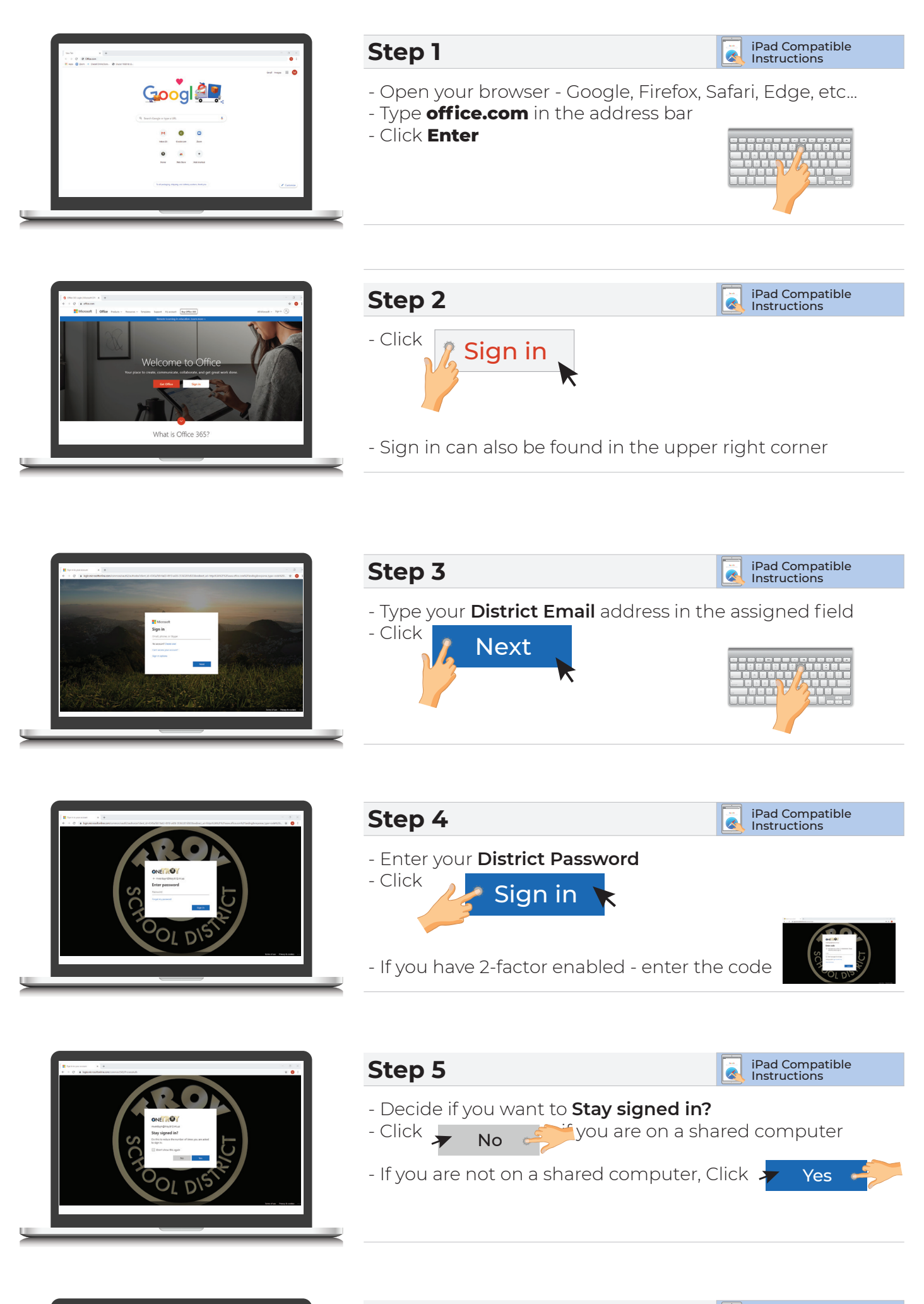

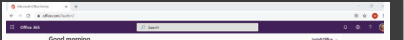

Step 6

iPad Compatible Instructions

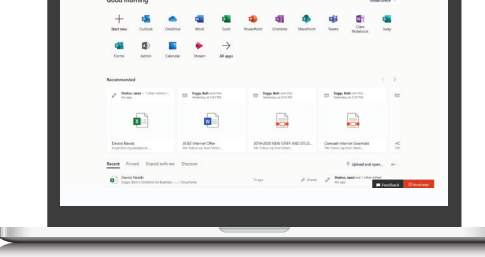

- The **Office 365** landing page will open - Click \_\_\_\_\_\_to open your email account

- Other Microsoft applications can also be opened or installed from this landing page, such as \_\_\_\_\_\_\_

|                  | A Seath                                                                                                  | 808740(                                         |
|------------------|----------------------------------------------------------------------------------------------------|-------------------------------------------------|
| = New memory:    | 🖸 Markallan ned 🗇 Dolo                                                                                   | Energies Table State     Extension 12.01 ENERGY |
| ∨ feete          | O labox # Hite-                                                                                          |                                                 |
| C below          | 2 Distalling printers an a mar (Pr. 2                                                                    |                                                 |
| In Sectors       | Feathint least - Instation local P 2                                                                     |                                                 |
| / Duto           | N New York                                                                                               |                                                 |
| D HelyDek        | H Anthe Edward Manager                                                                                   |                                                 |
| D x40            | <ul> <li>Reservational Update Train Watcher<br/>Provertisional Epidate Stanley April 14, 2011</li> </ul> |                                                 |
| C C(Countedge No | a the May Keby                                                                                           |                                                 |
| D WEDDYL REDCORD | 1 28 Re Est Ready stell Taking Part                                                                      |                                                 |
| D ANNOLL         | <sup>24</sup> O 1000                                                                                     |                                                 |
| C Reys-New Soft  | Camp Homa Carpa. Carbon                                                                                  | falses ar here to read                          |
| C ortholes       | Breingham Kary<br>The Contrast Agreement                                                                 |                                                 |
| D bio            | THEY BOURD OF EDUCATION & THEY E.                                                                        |                                                 |
| O BORN MOLS      | P 2 P Roll Preddy alter Section                                                                          |                                                 |
| D APPLE LOOM     | 2 Bur hole                                                                                               |                                                 |
| - ANSO-400.5 MS  | at 1 Ar Hentily Ascensi Sur State 1                                                                      |                                                 |
|                  | ·                                                                                                    |                                                 |

## Step 7

- Your Outlook 365 account will open
- Click on an email or Inbox from the menus to view
- Calendars, Contacts and To do lists can also be viewed

 Reminder that this is a "lighter" version of Outlook than the installed application

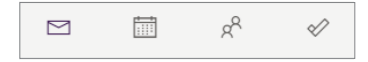

iPad Compatible Instructions